## 学生向け

## 高専機構 Blackboard ログイン手順(簡易版)

平成 31 年 4 月 4 日 都城工業高等専門学校 電子計算機センター

変更履歴

| Rev | 変更日時       | 更新者          | 更新内容 |
|-----|------------|--------------|------|
| 1   | 2019/04/04 | 電子計算機センター 岡部 | 新規作成 |

## 1. はじめに

高専の e-learning システムである Blackboard Learn(以下、高専機構 Blackboard という)のコンテンツを利用するためには、共通認証 ID を使ってログインする必要があります。共通認証 ID は、皆さんが入学された時に配布され、教室での WiFi 接続の認証に使用する ID とパスワードです。。

## 2. ログイン方法

- (1) ブラウザを起動し、「https://bb.kosen-ac.jp/」にアクセスします。
- (2) 「所属している機関を選択」の右側に表示されている矢印のアイコンをクリックする。

| 🖾 InPrivate 🖾 Blackboard Learn 🗙 🕂 🗸                                               |     | - 🗆 ×   |  |  |  |  |  |
|------------------------------------------------------------------------------------|-----|---------|--|--|--|--|--|
| $\leftrightarrow$ $\rightarrow$ $\circlearrowright$ $\land$ https://bb.kosen-acjp/ | □ ☆ | ☆ & ☞ … |  |  |  |  |  |
|                                                                                    |     | тТ 🥥 🄶  |  |  |  |  |  |
|                                                                                    |     |         |  |  |  |  |  |
|                                                                                    |     |         |  |  |  |  |  |
| Blackboard                                                                         |     |         |  |  |  |  |  |
| Diacitocara                                                                        |     |         |  |  |  |  |  |
| learn                                                                              |     |         |  |  |  |  |  |
|                                                                                    |     |         |  |  |  |  |  |
| 高専機構統一認証基盤(共通認証ID)でログイン                                                            |     |         |  |  |  |  |  |
| 所開始語: @ GakuNin)                                                                   |     |         |  |  |  |  |  |
| 所属している機関を進択                                                                        |     |         |  |  |  |  |  |
| □ ブラウザ起動中は自動ログイン                                                                   |     |         |  |  |  |  |  |
| 連切な所属機関が表示されない場合にはリセットリンクをクリックしてからご利用ください。                                         |     |         |  |  |  |  |  |
| その他のユーザでログイン                                                                       |     |         |  |  |  |  |  |
| ユーザ名                                                                               |     |         |  |  |  |  |  |
|                                                                                    |     |         |  |  |  |  |  |
| パスワード                                                                              |     |         |  |  |  |  |  |
|                                                                                    |     |         |  |  |  |  |  |
|                                                                                    |     |         |  |  |  |  |  |
| ログイン                                                                               |     |         |  |  |  |  |  |
|                                                                                    |     |         |  |  |  |  |  |

(3) 表示されるプルダウンメニューから「都城工業高等専門学校」を選択する。

| 所属機関:                      | GakuNin          |
|----------------------------|------------------|
|                            | 1 選択             |
| ヘガエ素両寺専口チ12<br>佐世保工業高等専門学校 | ^ <u>Utzyk</u>   |
| 鹿児島工業高等専門学校<br><u>/</u>    | .). <sub>0</sub> |
| 都城工業高等専門学校                 |                  |
| 月951年8月9日日 (A)<br>熊本高等専門学校 |                  |
| 沖縄工業高等専門学校                 | ~                |

(4) 選択ボタンをクリックする。

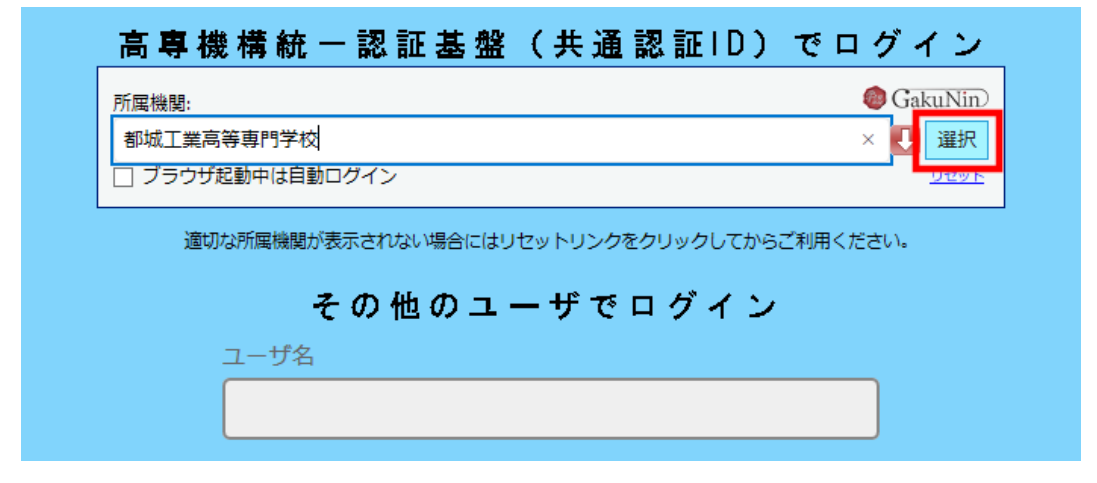

(5) 「共通認証 ID のユーザ名」と「共通認証 ID のパスワード」を入力し、「了解してロ グインする」をクリックする。

| 🖾 InPrivate                  |   | Web Login                                          | Service X + V                                                                                                    |     |   | -  | - |   | × |
|------------------------------|---|----------------------------------------------------|----------------------------------------------------------------------------------------------------|-----|---|----|---|---|---|
| $\leftarrow \   \rightarrow$ | Ö | ŵ                                                  | A https://kidp.miyakonojo-nct.ac.jp/idp/profile/SAML2/Redirect/SSO;jsessionid=7FD29B5ECF28BD442E19D30B663AC192?executior | p · | ☆ | ∿≣ | h | È |   |
|                              |   |                                                    | <b>KOSEN</b><br>国立高等専門学校機構                                                                                               |     |   |    |   |   | ^ |
|                              |   | ログイン<br>高専機構                                       | ン先のSP<br>鼻学習管理システム                                                                                                    |     |   |    |   |   |   |
|                              |   | 共通認証                                               |                                                                                                    |     |   |    |   |   |   |
|                              |   | y-okal                                             | be                                                                                                    |     |   |    |   |   |   |
|                              |   | 林道的证                                               |                                                                                                    |     |   |    |   |   |   |
|                              |   | ••••                                               | •••••••                                                                                                    |     |   |    |   |   |   |
|                              |   | <ul> <li>ログイ<br/>※他のユ・<br/>する可能<br/>ださい</li> </ul> | (ンを記憶させない<br>ーゲが阿PCを利用またはログイン<br>性がある場合はチェックをいれてく                                                                        |     |   |    |   |   |   |
|                              |   | 学認SP<br>する際、<br>以下の個<br>で、了承(                      | (ServiceProvider) にログイン<br>高専振一部記基礎システムに有する<br>人情報が学習SPに送信されますの<br>のよ。ログインして下さい。                                         |     |   |    |   |   |   |
|                              |   |                                                    | 了解してログインします                                                                                                    |     |   |    |   |   |   |
|                              |   | 高専機構                                               | 学習管理システム                                                                                                    |     |   |    |   |   |   |
|                              |   | 【注意】                                               | ログイン時、学認SPに以下の情報(圓人情報に類する情報)が送信されます。                                                                                     |     |   |    |   |   |   |
|                              |   | ーニ」①<br><送                                         | ザID」+ 「@」+ 「ドメイン名」を狙み合わせた情報 [eduPersonPrincipalName]<br>信例> ① userid@sample.ac.jp                                        |     |   |    |   |   |   |